# 記事にPDFファイルを挿入しましょう

2024/4/1

固定記事やブログの本文内に効率的にPDFファイルを挿入するには、次のよう に編集します。

# 1. ログインしていることを確認しましょう

| 学習デモサ | イト〇〇町内会      |                                                  |
|-------|--------------|--------------------------------------------------|
| (     |              |                                                  |
|       | ホーム          | ようこそ                                             |
|       | わがまちについて +   | わがまちのホームページ ログインの確認<br>ははここから                    |
|       | まちのお知らせ      | ○○連合町内会は、<br>○○西町一丁目~○○○西町大丁目<br>○○吉町 丁日 ○○古町大丁目 |
|       | プラグイ<br>プレビュ | ン追加<br>-モーし3                                     |

ログインしていると、画面左上の ① がアカウント名に変わっています。 また、アカウント名の左に「管理機能 ▼」が表示されています。

ここが変わっていない、また、「管理機能 ▼」が表示されていない場合は、「ログ インするには」のマニュアルを参照して、ログインしましょう。

### 2. PDFファイルを挿入

PDFファイルを挿入(アップロード)するには、まずブログや固定記事を編集モードにします。

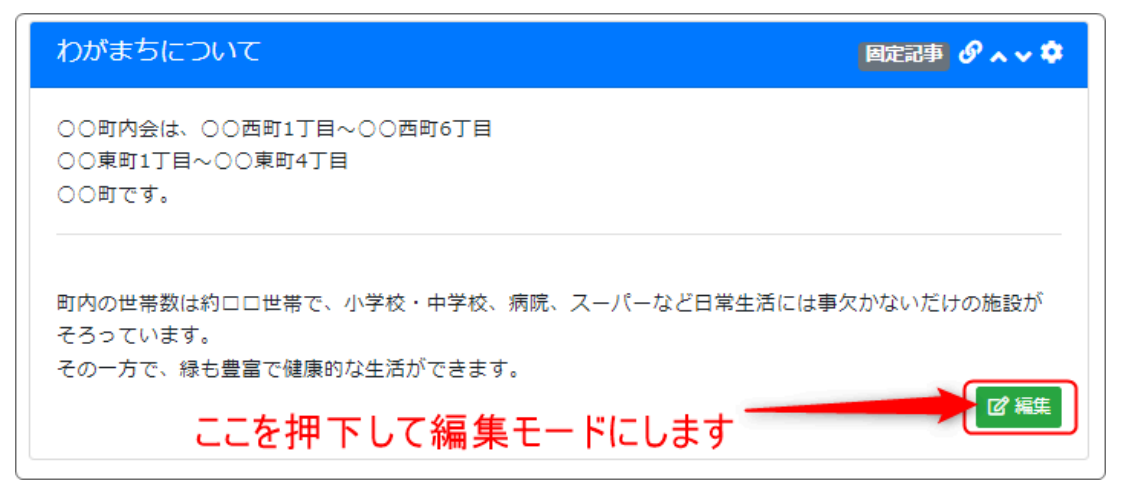

※以下は固定記事の例ですが、ブログの本文編集でも同じです。

| $( \ \ )$ $( \ )$ $( $ |                               |
|----------------------------------------------------------------------------------------------------|-------------------------------|
| " ₹ ₹ ₹ ≣ ₫ ₫ 8 8 00 0 0 ↔                                                                                                    | ✓ — \= ✓ = ✓                  |
| 00町内会は、00西町1丁目~00西町6丁目<br>00東町1丁目~00東町4丁目<br>00町です。<br>押 <sup>-</sup>                                                                                                    | -ソルを置いた状<br>でクリップマークを<br>下します |
| 町内の世帯数は約回世帯で、小学校・中学校、病院、スーパーなど日常生活には事欠<br>ています。<br>その一方で、緑も豊富で健康的な生活ができます。                                                                                                    | かないだけの施設がそろっ                  |
| アンパンクリングロートした。<br>カーソルを置きます。                                                                                                    | にい场けてに                        |
| 続き                                                                                                    |                               |
| □ 続きを表示する                                                                                                    |                               |
| データ名                                                                                                    |                               |
| 無題                                                                                                    |                               |
| <ul> <li>※ 空の場合「無題」で登録します。</li> <li>★ キャンセル</li> <li>図 一時保存</li> <li>✓ 変更確定</li> </ul>                                                                                                    |                               |

ファイルを挿入したい場所にカーソルを置いた状態のままで、メニューー覧から *②* を押下します。

|    | ファイルアップロード P<br>ファイル1   | C内のフォルダ<br>参照できます、 | ×   |
|----|-------------------------|--------------------|-----|
| Œ  | <br>ファイル2               |                    | പ്ര |
| 14 | 774113                  |                    | Г   |
|    |                         |                    | ₽   |
|    | ファイル4                   |                    | Г   |
| 23 | ファイル5                   |                    |     |
|    | L<br>※ アップロードできる1ファイルの最 | 大サイズ: 128M         | cip |
|    |                         | 閉じる                | 保存  |

#### ファイル挿入用の窓が開きますので、PCからファイルを選択し、さらに「開く」を 押下します。

|   | ファイルアップロード                     | ×       |
|---|--------------------------------|---------|
| ٢ |                                | _       |
| L | basic.pdf                      | Lų T    |
|   | ノアイル2<br>                      | ₼       |
|   | ファイル3                          | _       |
|   |                                | ſħ)     |
|   | ンアコブレ4                         | A       |
|   | ファイル5                          |         |
|   |                                | A       |
|   | ※ アップロードできる 1 ファイルの最大サイズ: 128M |         |
|   | 問じる                            | 存       |
|   |                                | <b></b> |

# 3. 確認しましょう

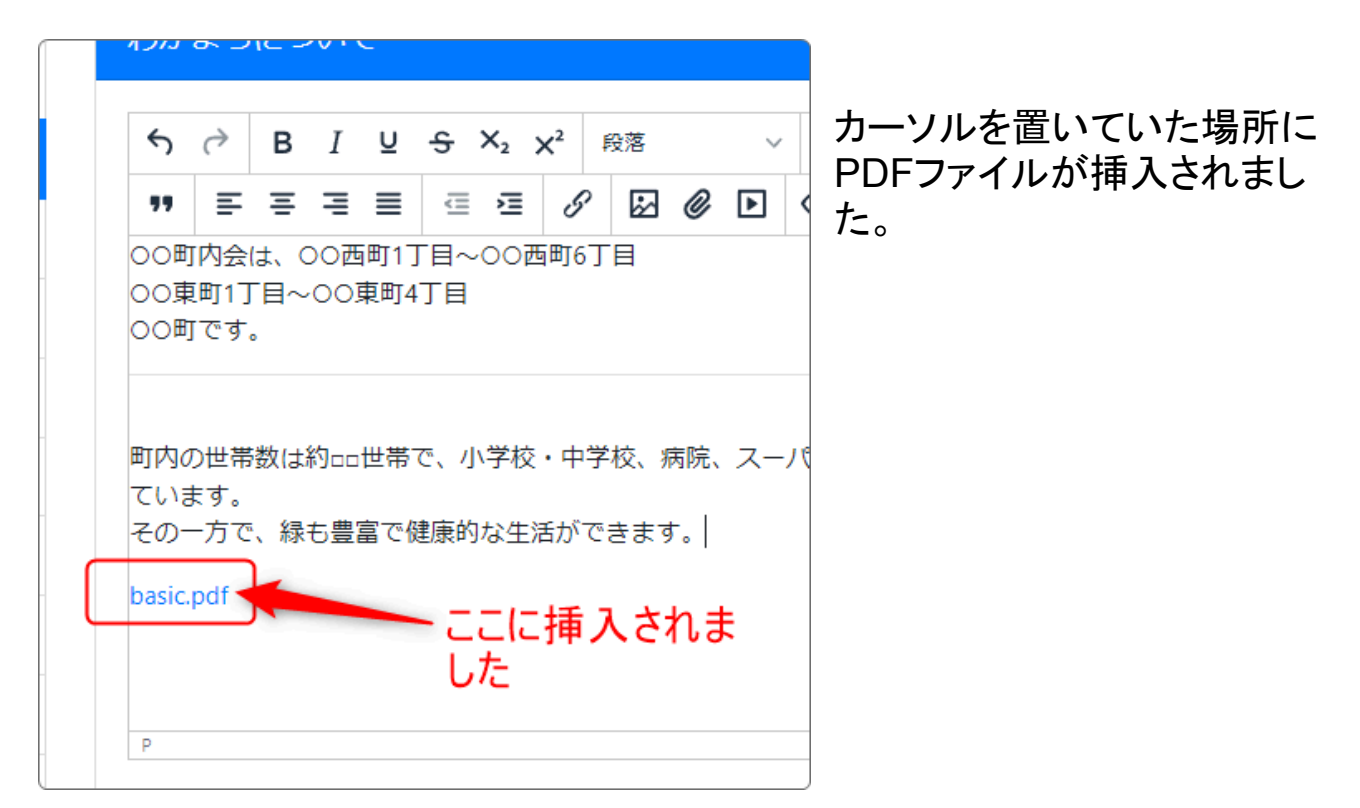

💡 表示しているファイル名ではなく別の文字列にするには

アップロードしたいファイルのファイル名をあらかじめ変更しておいてからアッ プロードすると後で変更する手間が省けます。

例:basic.pdf ⇒ 基本.pdf

また、一度アップロードしたファイルの「.pdf」の部分を削除することも可能で す。ただし、この場合青い文字の色が変わってしまった場合は、再度アップ ロードしなおしてください。

例:basic.pdf ⇒ (「.pdf」を削除して)basic